## Externe Korrektur (VERA 3)

## Schritt-für-Schritt-Anleitung zur Auswahl der Wunschschulen

Bei der Zuweisung der Einsätze in der Externen Korrektur haben Sie die Möglichkeit, Schulen anzugeben, für die Sie gerne die Korrektur übernehmen möchten. Dabei können Sie z.B. nach Kodierdauer bzw. voraussichtlicher Vergütung oder Nähe zu Ihrem Wohnort gehen.

Sie erhalten dazu von uns per E-Mail Login-Daten zu einer Webseite, auf der die Auswahl der Schulen erfolgt. Sie loggen sich dort ein, geben Ihre verfügbare Zeit an und wählen Ihre "Wunschschulen" aus. Wir sammeln diese Wünsche und teilen dann die Schulen zu.

ISQ Institut für Schulqualität der Länder Berlin und Brandenburg e.V.

Nachfolgend finden Sie eine Schritt-für-Schritt-Anleitung zur Auswahl der Wunschschulen.

| 1. | Bitte klicken Sie auf den Link zum                                                                                                    |                                                                                                    |
|----|----------------------------------------------------------------------------------------------------|----------------------------------------------------------------------------------------------------|
|    | Zutenungsportal. <u>https://extern.isq-bb.org/ui</u>                                                                                               | Willkommen!                                                                                                    |
|    |                                                                                                    | Auf dieser Seite haben Sie die Möglichkeit, ihre Einsatzwünsche als Kodierer*in für die Externe Korrektur<br>der Vergleichsarbeiten in der Jahrgangsstufe 3 (ExKo VERA 3) 2024 zu konkretisieren.                                                                                                    |
| 2. | Loggen Sie sich dort mit den Benutzerdaten aus der<br>E-Mail ein. Nach dem erfolgreichen Login gelangen Sie<br>auf nebenstehende Willkommensseite. | Bitte wählen Sie unter <u>Einstellungen</u> : aus, an wie vielen Tagen Sie im Kodierzeitraum vom 16. April 2024<br>bis 31. Mai 2024 für die Externe Korrektur verfügbar sind. Wir berechnen daraus, wie viele Stunden Sie<br>maximal für die Kodierung zur Verfügung stehen. Gerechnet wird: Anzahl der verfügbaren Tage x 6<br>Stunden maximale Kodierdauer pro Tag.                                                                                                    |
|    |                                                                                                    | Unter dem Menüpunkt <u>Karte</u> werden alle teilnehmenden Schulen angezeigt. Beim Klick auf einen Punkt<br>sehen Sie den Schulnamen, die Anzahl der Schüler <sup>4</sup> nnen und, darauf basierend, den geschätzten<br>Kodieraufwand sowie die geschätzte Vergütung. Sie können nun auswählen, welche Schulen Sie gerne<br>kodieren würden. Bitte geben Sie jeweils an, ob die Schule zu Ihren Erstwünschen (Jch mochte diese<br>Schule sehr gerne kodieren') oder Zweitwünschen (Jch würde diese Schule gerne kodieren, wenn ein<br>Erstwunsch nicht erfüllt werden kann') gehört. Bereits ausgewählte Schulen erhalten auf der<br>Kartenansicht die Ziffer 1 für Erstwünsche bzw. die Ziffer 2 für Zweitwünsche. Die Angaben werden<br>automätisch gespeichert. |
|    |                                                                                                    | Die maximale Anzahl an Schulen, die Sie pro Präferenz auswählen können, ergibt sich aus den unter<br><u>Einstellungen</u> : genannten Arbeitstagen. Schulen, deren Kodieraufwand höher ist als Ihre (noch)<br>verfügbare Zeit in Erst- und Zweitwunsch werden automatisch für die Auswahl gespertr und für Sie auf<br>der Karte mit Miruszeichen symbolisiert. Ihre ausgewählten Schulen finden Sie als Übersicht unter dem<br>Menüpunkt. <u>Schulen</u> :                                                                                                    |
|    |                                                                                                    | Wir werten die Präferenzen aller Kodierenden aus und informieren Sie bis Anfang März 2024 über die<br>Ihnen zugeteilten Schulen.                                                                                                    |
|    |                                                                                                    | Bei Fragen oder technischen Schwierigkeiten, wenden Sie sich gerne unter 030 – 83–8_5–41 49 oder<br>exko@iso-bb.de an uns.                                                                                                    |
|    |                                                                                                    | -Logout'                                                                                                    |
|    |                                                                                                    |                                                                                                    |
| 3. | Bitte legen Sie dann unter "Einstellungen" fest, wie                                                                                               | ISQ Inditude Schulgalitä der Lacoer<br>START KARTE SCHULEN BINSTELLUNGEN                                                                                                    |
|    | viele Werktage Sie insgesamt im Kodierzeitraum<br>(16. April 2024 bis 29. Mai 2024) maximal für die                                                | Einstellungen -<br>Arbekrage*<br>Konsud /21 fage möglefe                                                                                                    |

A Wenn Sie keine Eingabe machen und auf "Karte" klicken, werden Ihnen alle Schulen als gesperrt angezeigt oder Sie können ggf. keine Schulen auswählen.

Kodierung einsetzbar sind.

Ändern

Wir gehen davon aus, dass Sie an einem Tag max. 6 Stunden aufmerksam kodieren können und setzen die Gesamtstundenzahl (angegebene Tage x 6 Stunden täglich) als Begrenzung für Ihre Schulauswahl. Diese Angabe dient als Richtwert für die Zuteilung. Sie können sich Ihre Kodiertätigkeit im gesamten Kodierzeitraum flexibel einteilen und z.B. auch an Wochenenden tätig werden.

4. Klicken Sie nach Eingabe der verfügbaren Tage auf "Karte". Hier werden Ihnen alle Schulen als Punkte angezeigt, die dieses Jahr an der Externen Korrektur teilnehmen.

Mit dem Klick auf einen Punkt sehen Sie weitere Informationen zu dieser Schule, z.B.

- wie viele Schüler\*innen voraussichtlich an VERA 3 teilnehmen,
- welcher Kodieraufwand sich daraus in etwa ergibt,
- welche Vergütung für die Kodierung in etwa zu erwarten ist.
- 5. Wählen Sie nun Ihre Wunschschulen aus. Bitte geben Sie als Erstwunsch Schulen an, die Sie sehr gerne kodieren möchten und im Zweitwunsch Schulen, die Sie kodieren würden, wenn ein Erstwunsch nicht erfüllt werden kann.

Die geschätzte Kodierdauer Ihrer Auswahl wird automatisch summiert und als "Aufwand Prio1" bzw. "Aufwand Prio2" angezeigt. Sie können maximal so viele Schulen auswählen, wie das Zeitlimit, errechnet aus Anzahl der verfügbaren Tage x 6 Stunden maximale Kodierdauer pro Tag, erlaubt.

Schulen, deren Kodierung zu umfangreich ist, werden auf der Karte für Sie automatisch mit einem "Minus-Zeichen" markiert und für die Auswahl gesperrt.

Sie können auch weniger Schulen auswählen, als Ihre zeitliche Verfügbarkeit es erlauben würde.

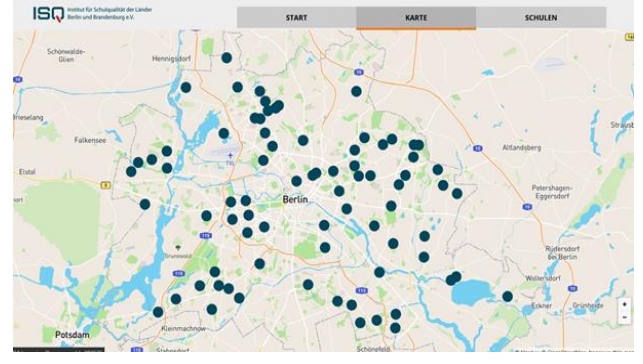

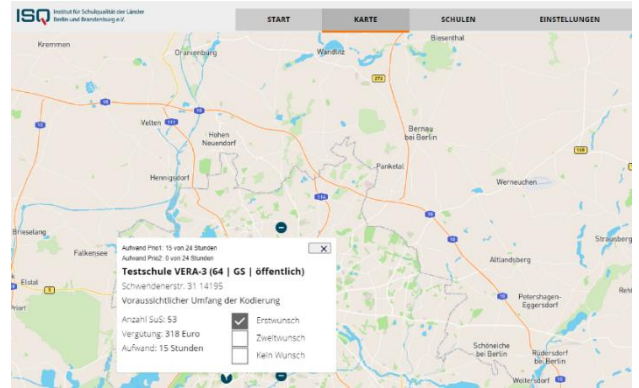

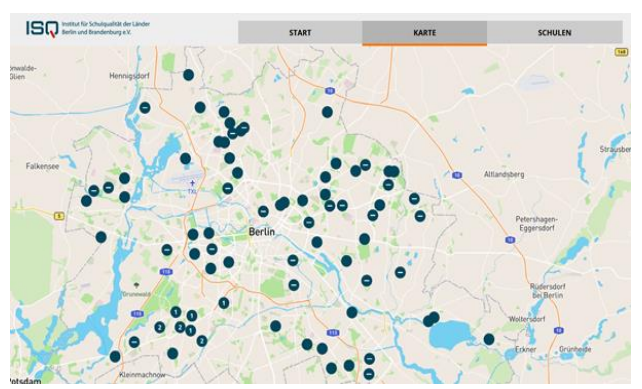

6. Die von Ihnen gewählten Schulen werden automatisch gespeichert und dann sowohl in der "Karte" als auch unter "Schulen" angezeigt.

|                                                                                                    | Schulauswahl                                                          |  |                     |                                |
|----------------------------------------------------------------------------------------------------|-----------------------------------------------------------------------|--|---------------------|--------------------------------|
| Aufwand Prio1: 21 von 24 St<br>Aufwand Prio2: 19 von 24 St                                                     | tunden<br>tunden                                                      |  |                     |                                |
| Testschule VERA-3 (64   GS   öffentlich)<br>Schwendenerstr. 31 14195<br>Voraussichtlicher Umfang der Kodierung |                                                                       |  |                     |                                |
|                                                                                                    |                                                                       |  | Anzahl SuS: 53      | <ul> <li>Erstwunsch</li> </ul> |
|                                                                                                    |                                                                       |  | Vergütung: 318 Euro | -Zweitwunsch                   |
| Aufwand: 15 Stunden                                                                                            | Kein Wunsch                                                           |  |                     |                                |
| Theodor-Storm-Schu                                                                                             | Theodor-Storm-Schule (Grundschule)                                    |  |                     |                                |
| Hobrechtstr. 76 12043                                                                                          |                                                                       |  |                     |                                |
| Voraussichtlicher Umfang der Kodierung                                                                         |                                                                       |  |                     |                                |
| Anzahl SuS: 23                                                                                                 | Erstwunsch                                                            |  |                     |                                |
| Vergütung: 138 Euro                                                                                            | -Zweitwunsch                                                          |  |                     |                                |
| Aufwand: 6 Stunden                                                                                             | Kein Wunsch                                                           |  |                     |                                |
| Kastanienbaum-Grundschule                                                                                      |                                                                       |  |                     |                                |
| Glpsstr. 23A 10119                                                                                             |                                                                       |  |                     |                                |
| Voraussichtlicher Umfang der Kodierung                                                                         |                                                                       |  |                     |                                |
| Anzahl SuS: 66                                                                                                 | -Erstwunsch                                                           |  |                     |                                |
| Vergütung: 396 Euro                                                                                            | <ul> <li>Zweitwunsch</li> </ul>                                       |  |                     |                                |
| Aufwand: 19 Stunden                                                                                            | Kein Wunsch                                                           |  |                     |                                |
| Testschule VERA-3 (6                                                                                           | Testschule VERA-3 (61   GS   öffentlich)<br>Schwendener Str. 31 14195 |  |                     |                                |
| Schwendener Str. 31 141                                                                                        |                                                                       |  |                     |                                |
| Voraussichtlicher Umfang der Kodierung                                                                         |                                                                       |  |                     |                                |
| Anzahl SuS: 50                                                                                                 | -Erstwunsch                                                           |  |                     |                                |
| Vergütung: 300 Euro                                                                                            | <ul> <li>Zweitwunsch</li> </ul>                                       |  |                     |                                |
| Auformali 15 Strundar                                                                                          | Kein Wunsch                                                           |  |                     |                                |

ISO Institut für Schulqualität der L Ferlin und Brandenburg e.V.

7. Wenn die Zuteilung der Schulen durch das ISQ abgeschlossen ist, erhalten Sie Ihre Einsätze schriftlich. In der Kartenansicht und in der Schulansicht sehen Sie dann nur noch die von Ihnen gewählten Schulen mit Angabe von Erst- und Zweitwunsch.

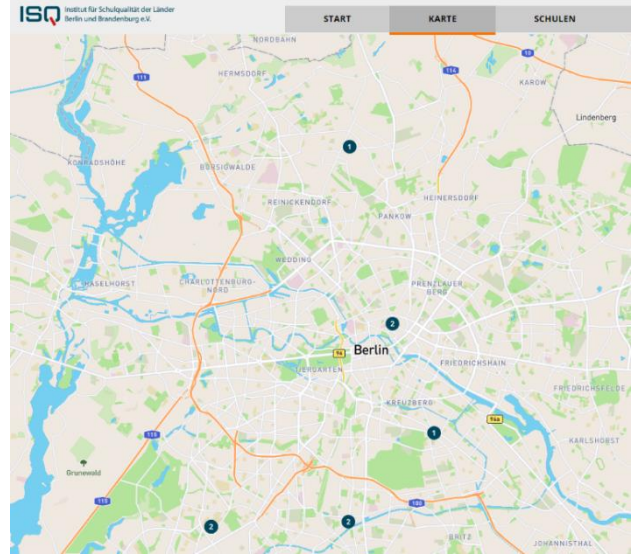